# **Steps for Adding Dependents in HRNET System**

## Step 1: Login to HRNET

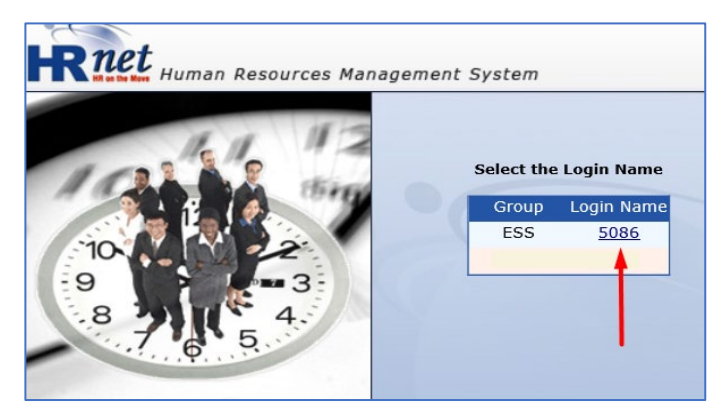

## Step 3: Select Employee Dependents Request

### Step 2: Click on eRequests

| <b>HR</b> ne               | t               | НОМЕ                        |
|----------------------------|-----------------|-----------------------------|
| Personnel<br>شؤون الموظفين | Payroll الرواتب | eRequests 🏹 طليات إلكترونية |
|                            |                 | Click on eRequests          |

| HR N.                                   | et Hom                                        | E SIGNOUT HELP                               | Human Resources                                        | Management System                         |  |  |  |  |
|-----------------------------------------|-----------------------------------------------|----------------------------------------------|--------------------------------------------------------|-------------------------------------------|--|--|--|--|
| Personnel &<br>شزرن الموظفين            | Payroll                                       | الك Workflow آن Misc متفرقات تسلسل الموافقات | Performance Management Attendance                      |                                           |  |  |  |  |
| 😽 Welcome! /                            | ALI FARAZ                                     |                                              |                                                        |                                           |  |  |  |  |
| Division<br>Section                     | : Administrative<br>: Human Resources General | Department<br>Designation                    | : Office of Human Resources<br>: Head of HR Operations |                                           |  |  |  |  |
|                                         |                                               |                                              |                                                        |                                           |  |  |  |  |
|                                         |                                               |                                              | eRequests                                              |                                           |  |  |  |  |
|                                         |                                               | للب إجارةLeave Requests                      |                                                        | للب إفادة Letter Request                  |  |  |  |  |
| Click on Employee<br>Dependents Request |                                               | Loan Request                                 |                                                        | Education Allowance Request طلب بدل تعليم |  |  |  |  |
|                                         |                                               | Employee Dependents Request                  |                                                        | Medical Insurance Request                 |  |  |  |  |

#### Step 4: Create New Request

| Rne                                              | et                                      | Номе                        | SIGNOUT                    | HELP           | Hum                       | an Resources      | Management System |
|--------------------------------------------------|-----------------------------------------|-----------------------------|----------------------------|----------------|---------------------------|-------------------|-------------------|
| Personnel & شوْرِن الموظفين                      | Payroll الرواتيب                        | eRequests ، طليات إلكترونية | Workflow 🕼 تسلسل الموافقات | i Misc متفرقات | Performance<br>Management | Time & Attendance |                   |
| Welcome! A<br>Division                           | ALI FARAZ                               |                             | Dep                        | artment        | : Office of Human         | Resources         |                   |
| Section                                          | : Human Resources                       | General                     | Des                        | ignation       | : Head of HR Oper         | ations            |                   |
| Employee                                         | e Dependan                              | t Details                   |                            |                |                           |                   |                   |
| Add new                                          | Click or                                | Add New                     | ]                          |                |                           |                   |                   |
| APPROVERS<br>Serial No. Ap<br>1 H<br>Send for Ap | prover Name<br>uman Resources<br>proval |                             |                            |                |                           |                   |                   |

#### Step 5: Enter Request Details

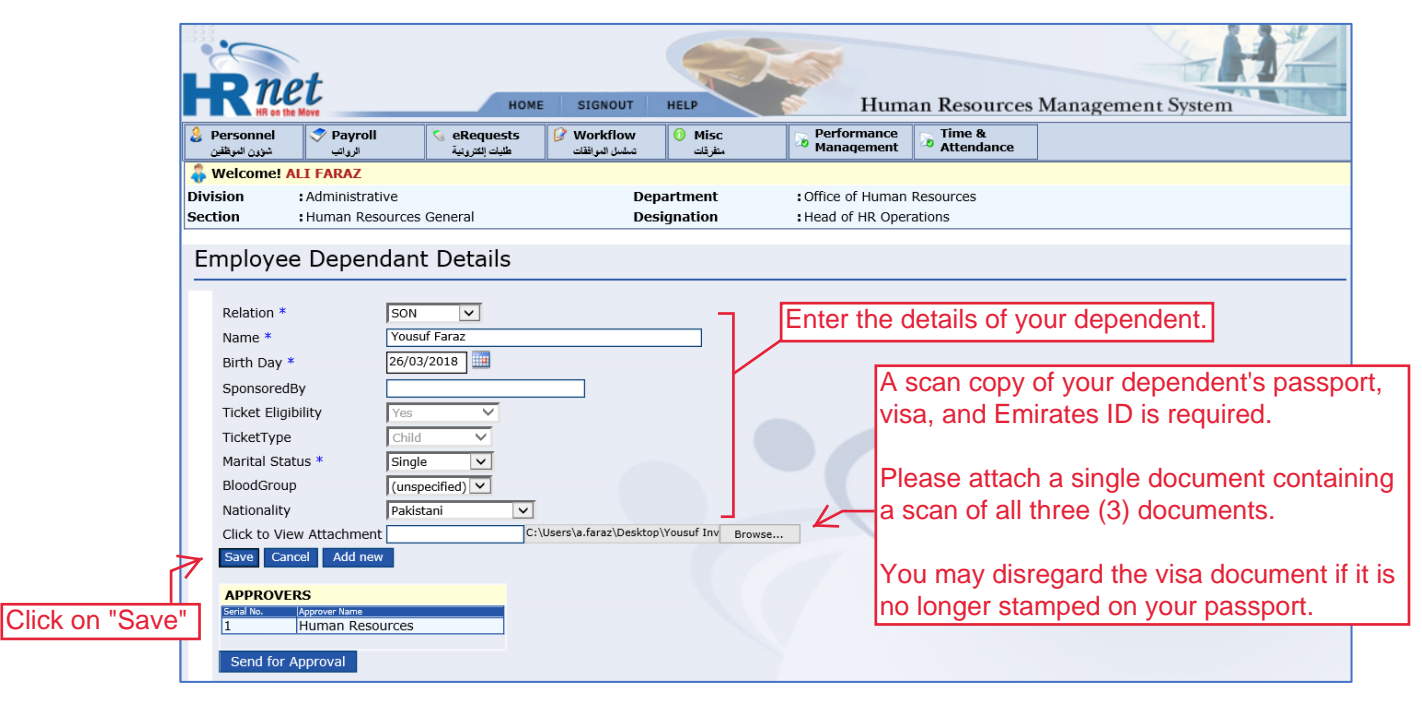

#### Step 6: Submit your request for approval

| <b>HR</b> net                          |                                                                                                    |              |
|----------------------------------------|----------------------------------------------------------------------------------------------------|--------------|
| HR on the Move                         | roll Sequests Window Misc Performance Time A Attendance                                                                                 |              |
|                                        | Welcome! ALI FARAZ                                                                                                    |              |
|                                        | Section         : Human Resources General         Designation         : Head of HR Operations                                           |              |
| Friday<br>02/September/2022            | Employee Dependant Details                                                                                                    |              |
| MENU<br>Personnel                      | Select the Request                                                                                                    |              |
| Payroll                                | Lelation Name Birth Day SponsoredBy Ticket Eligibility TicketType Marital Status BloodGroup Nationality Status Click to View Attachment |              |
| Workflow                               | Edit Son Yousuf Faraz 26-Mar-18 Yes Child Single New EDEDOCS-<br>12151018.pdf                                                           |              |
| Misc                                   | Page: 1                                                                                                    |              |
| Management                             | Add new Message from webpage × You will be notif                                                                                        | ied that you |
| Previous Next Contact HR News & Events | APPROVERS Seriel No. Accreate Name I Human Resources Send for Approval Email notification successfully sent to Approver for approval.   | en submitteo |
|                                        | Click on "Send for Approval"                                                                                                    |              |

#### Step 7: Your request has been submitted

| HOME SIGNOUT HELP Human Resources Management System |                   |                                     |                               |                       |                             |                        |                      |             |               |                             |       |
|-----------------------------------------------------|-------------------|-------------------------------------|-------------------------------|-----------------------|-----------------------------|------------------------|----------------------|-------------|---------------|-----------------------------|-------|
| Personnel &<br>شزون الموظفين                        | Payroll الرواتيـ  | eRequests الكترونية طلبات الكترونية | Workflow 🖉<br>تسلسل الموافقات | Misc نقرقات           | Derfe Man                   | ormance<br>agement 🛛 🐱 | Time &<br>Attendance |             |               |                             |       |
| 🖧 Welcome! /                                        | ALI FARAZ         |                                     |                               |                       |                             |                        |                      |             |               |                             |       |
| Division                                            | : Administrative  |                                     | De                            | partment              | : Office of Human Resources |                        |                      |             |               |                             |       |
| Section                                             | : Human Resources | General                             | Des                           | signation             | :Head                       | of HR Operation        | S                    |             |               |                             |       |
|                                                     |                   |                                     |                               |                       |                             |                        |                      |             |               | Your reque                  | est i |
| Employee Dependant Details                          |                   |                                     |                               |                       |                             |                        |                      |             |               |                             |       |
|                                                     |                   |                                     |                               |                       |                             |                        |                      |             | V             |                             |       |
| 🔲 Rel                                               | ation * Name      | e Birth Day                         | SponsoredBy                   | Ticket<br>Eligibility | TicketType                  | Marital<br>Status      | BloodGroup           | Nationality | Status        | Click to View<br>Attachment |       |
| Edit 🗹 SON                                          | N Yousuf Faraz    | 26-Mar-18                           |                               | Yes                   | Child                       | Single                 |                      |             | In<br>Progess | EDEDOCS-<br>12151018.pdf    |       |
| Page: 1                                             |                   |                                     |                               |                       |                             |                        |                      |             |               |                             | ]     |

# Thank you!

In case you found any difficulty performing steps, please get back to HR by writing email to hrdepartment@ajman.ac.ae or call on ext. 5559